## Johns Eastern AIM 3.0 - SVAR Entry Guide

Johns Eastern Co., Inc. offers online access to clients for adding Student Visitor Accident Reports (SVAR). This can be done by navigating to the AIM 3.0 website located at: <u>https://johnseasternenterprise.jw-filehandler.com</u>

• **NOTE:** Chrome is the preferred web browser to use while using any JE services within the AIM 3.0 system. If using Internet Explorer, please ensure that this site is not among those listed in the compatibility view settings.

The instructions below will guide you through the process of adding a new SVAR, search for an existing SVAR, printing a SVAR report, adding, viewing and printing notes on a SVAR, or copying SVAR notes to an existing AIM 3.0 claim.

| Accessing SVAR Entry -<br>1. Go to:<br><u>https://johnseasternenterprise.jw-</u><br><u>filehandler.com</u>                                                                                                    |                                                                                                    |
|----------------------------------------------------------------------------------------------------|----------------------------------------------------------------------------------------------------|
| <ol> <li>Login with the supplied<br/>username and password. If<br/>logging into the Johns Eastern<br/>system for the first time you<br/>will be required to reset your<br/>password. Initial first-time<br/>logins are generally Jeco1234</li> </ol> | AIN 3.0<br>Version 2.0.01.01 Build 4.0                                                                     |
| (Note that the J is capital).                                                                                                    | Please log in to continue User ID Password Remove other sessions for this user ID. Log In Forgot Password? |
| 3. Click on the menu link                                                                                                    | AIM 3.0 MENU                                                                                               |
| "Student or Visitor                                                                                                    | Claim Entry                                                                                                |
| Accident Report".                                                                                                    | Work Comp (FROI)<br>Non Work Comp Claim (GL-PD Auto)                                                       |
|                                                                                                    | Student or Visitor Accident Report                                                                         |
|                                                                                                    | Reports                                                                                                    |
|                                                                                                    | Report Reader<br>Report Designer                                                                           |
|                                                                                                    | Dashboards                                                                                                 |
|                                                                                                    | Dashboards                                                                                                 |
|                                                                                                    | Claim Search                                                                                               |
|                                                                                                    | Claim Search                                                                                               |
|                                                                                                    | User Settings                                                                                              |
|                                                                                                    | Reset Password<br>Phrase Bank                                                                              |
|                                                                                                    | JE Help Desk/Support                                                                                       |
|                                                                                                    | Email                                                                                                    |

| Adding a New SVAR –              | Lama Olaim . File .                                  | User - Departs -  |                |                                                                                                    |            |  |
|----------------------------------|------------------------------------------------------|-------------------|----------------|----------------------------------------------------------------------------------------------------|------------|--|
| 1. At the SVAR main screen, by   | Home Claim > Pile >                                  | User > Reports >  |                |                                                                                                    |            |  |
| default, your company name will  | SVAR - STUDE                                         | NT/VISITOR ACCI   | DENT REPO      | RT                                                                                                    |            |  |
| be populated.                    | Search                                               |                   |                |                                                                                                    |            |  |
|                                  | Company *                                            | YOUR COMPANY NAME | • Retriev      | ve Max 50 rows                                                                                                    | •          |  |
| 2 Click on "Insert +"            | Quick Search                                         |                   |                | Search                                                                                                    | Q Clear 2  |  |
| 2. Chekon miserer :              | Incest + Chew/Hide Se                                | arch 🛛            |                |                                                                                                    |            |  |
| 2 If your company utilizes       | Insert T Show/Fide Se                                |                   |                |                                                                                                    |            |  |
| 5. If your company utilizes      |                                                      |                   |                |                                                                                                    |            |  |
| the student prefill option       |                                                      |                   |                |                                                                                                    |            |  |
| proceed to section A             |                                                      |                   |                |                                                                                                    |            |  |
| below, otherwise proceed         |                                                      |                   |                |                                                                                                    |            |  |
| to section B below.              |                                                      |                   |                |                                                                                                    |            |  |
|                                  | ADD NEW ST                                           |                   |                | REPORT                                                                                                    |            |  |
| Section A – Student Prefill      | Choose a Company                                     |                   | ROODLIN        |                                                                                                    |            |  |
| 1. If your company utilizes      | Select Company *                                     | YOUR COMPANY NAM  | MF T           | Add New Accid                                                                                                    | ent Report |  |
| student prefill data, type in    |                                                      |                   |                | Add Hew Hoold                                                                                                    |            |  |
| the student number, first        | Student Search                                       |                   |                | Detainer Man                                                                                                    |            |  |
| name or last name of the         | Student First Name                                   |                   |                | Retrieve Max                                                                                                    | 25 rows    |  |
| student. and then select         | Student Last Name                                    | Brown             |                |                                                                                                    | Search Q   |  |
| "Search". The results will be    |                                                      | Student Number    | Nama           | Dhone                                                                                                    | Address    |  |
| retrieved from records           | New SVAR                                             |                   | Resum Chirley  | 5551021024                                                                                                    | 1045 1     |  |
| matched in our student           |                                                      | 04400             | brown, shiney  | 5551251254                                                                                                    | 1243 18    |  |
| database for your sempany        |                                                      |                   |                |                                                                                                    |            |  |
| database for your company.       |                                                      |                   |                |                                                                                                    |            |  |
|                                  |                                                      |                   |                |                                                                                                    |            |  |
| 2. Locate the student record     |                                                      |                   |                |                                                                                                    |            |  |
| and select the "New SV/AR"       |                                                      |                   |                |                                                                                                    |            |  |
| link This will bring you into    |                                                      |                   |                |                                                                                                    |            |  |
| a now SVAP form with the         | ~                                                    |                   |                |                                                                                                    |            |  |
| a new SVAR formation auto        | ID                                                   |                   |                |                                                                                                    |            |  |
| student information auto         | Company                                              |                   |                | YOUR COMPANY NAME                                                                                                    |            |  |
| populated.                       | Step 1 - Student Details                             |                   |                |                                                                                                    |            |  |
|                                  | Student/Visitor first                                | t name *          |                | Shirley                                                                                                    |            |  |
| 3. Review the prefill for        | Student/Visitor last                                 | name 🕈            |                | Brown                                                                                                    |            |  |
| accuracy, then complete the      | School Site +                                        |                   |                | WC Demo                                                                                                    |            |  |
| remaining stone (questions to    | Student/Visitor date                                 | e of birth        |                | 07/05/4077                                                                                                    |            |  |
| remaining steps/questions to     | me                                                   | NameL             |                |                                                                                                    |            |  |
| complete the SVAR form.          | COMPIETE THE SVAK TORM. Parent/guardian Phone Number |                   | (555) 123-1234 |                                                                                                    |            |  |
|                                  | Student or Visitor?                                  | •                 |                |                                                                                                    |            |  |
| NOTE: Fields with a red asterisk |                                                      |                   |                |                                                                                                    |            |  |
| or labeled as "PEOLUPED" must    |                                                      |                   |                |                                                                                                    |            |  |
| be addressed (completed          | Part of Body                                         |                   | Upper Body (   | (head to waist)                                                                                                    | T          |  |
| be addressed/completed.          |                                                      |                   |                | If Upper Body (head to waist) was selected, then a selection<br>from either Head or Neck, or Upper Body is <b>REOUIRED</b> below |            |  |
|                                  | Head or Neck                                         |                   | Ear (L)        |                                                                                                    | •          |  |
|                                  |                                                      |                   |                |                                                                                                    |            |  |
|                                  |                                                      |                   |                |                                                                                                    |            |  |

| Section B -                                                                                                    |                                                                    |                                                                                                    |
|----------------------------------------------------------------------------------------------------|--------------------------------------------------------------------|----------------------------------------------------------------------------------------------------|
| <ol> <li>Select the "Add New<br/>Accident Report +" option.</li> </ol>                                                                                                    | Add New Accident R                                                 | Report + Cancel ×                                                                                                    |
| <ol> <li>Begin by typing in the<br/>student information in Step</li> <li>Continue to complete the<br/>remainder of the steps of the<br/>SVAR.</li> </ol>                                                                                                    |                                                                    |                                                                                                    |
| <b>NOTE:</b> Fields with a red asterisk                                                                                                    | Part of Body                                                       | Upper Body (head to waist)                                                                                                    |
| or labeled as "REQUIRED" must be addressed/completed.                                                                                                    | Head or Neck                                                       | If Upper Body (head to waist) was selected, then a selection from either Head or Neck, or Upper Body is <b>REQUIRED</b> below Ear (L)   |
| Saving a New SVAR –                                                                                                    |                                                                    |                                                                                                    |
| <ol> <li>Once the SVAR record is<br/>completed, scroll back to the<br/>top of the form and select<br/>"Finish". Upon saving a new<br/>SVAR record successfully, you<br/>will be brought back to the<br/>SVAR main screen where a<br/>message will appear at the top<br/>left corner stating, "SVAR<br/>successfully completed".</li> </ol> | ADD NEW STUDENT/VISIT                                              | Collapse                                                                                                    |
| 2. If errors occur because the form                                                                                                    | Step 3 - Accident Details                                          |                                                                                                    |
| is incomplete, the fields that<br>are required will be highlighted<br>in light red.                                                                                                    | Time incident occurred (hh:mm e.g. 09:00, 08:30, 11:00,<br>etc.) * | "Date incident occurred" is a required field.<br>Time incident occurred (hh:mm e.g. 09:00, 08:30, 11:00, etc.)' is a required<br>field. |
| 3. Go back and complete the required fields identified, then select "Finish" again.                                                                                                    |                                                                    |                                                                                                    |
| <b>TIP:</b> While in the process of completing a SVAR, you may select "Save & Continue Later" if you need to come back at later time to finish the entry. Records that are saved but not completed remain in "Incomplete" status.                                                                                                    |                                                                    |                                                                                                    |

| Search f       | or an existing SVAR –            |                                        |                                   |                                                                          |                                                       |
|----------------|----------------------------------|----------------------------------------|-----------------------------------|--------------------------------------------------------------------------|-------------------------------------------------------|
| 1. At          | the SVAR main screen             | Home Claim > File > User               | Reports >                         |                                                                          |                                                       |
| sel            | ect the status of the            | SVAR - STUDENT/VISITOR ACCIDENT REPORT |                                   |                                                                          |                                                       |
| exi            | sting SVAR record using          | Search                                 |                                   |                                                                          |                                                       |
| the            | drop down &/or type in           | Status                                 |                                   |                                                                          | Search Q Clear Ø                                      |
| the            | first or last name of the        | Quick Search                           |                                   |                                                                          |                                                       |
| stu            | dent if vou want to limit        | Insert + Show/Hide Search              |                                   |                                                                          |                                                       |
| the            | number of records                |                                        |                                   |                                                                          |                                                       |
| ret            | rieved, then select              |                                        |                                   |                                                                          |                                                       |
| "Se            | arch".                           |                                        |                                   |                                                                          |                                                       |
|                |                                  |                                        |                                   |                                                                          | DEDODT                                                |
|                | au da pat cao tha "Saarch"       | SVAR - 510                             | JENT/VISITO                       | RACCIDENT                                                                | REPORT                                                |
| coction i      | n the main SVAP screen click     | Insert 🕇 Edit 🖋                        | Delete 🗙 Notes                    | Show/Hide Search                                                         |                                                       |
| section i      | Show/Hido Soarsh" antion         |                                        |                                   |                                                                          |                                                       |
| on the         | Show/Hide Search Option.         | ID Compa                               | ny Status                         | Entered                                                                  | By 👻                                                  |
|                |                                  | 57342 1068                             | Complete                          | ed SKWIAT                                                                | rowski                                                |
|                |                                  |                                        |                                   |                                                                          |                                                       |
| Printing       | a SVAR Report –                  |                                        |                                   |                                                                          | 411 A                                                 |
| 1. Δt          | the SVAR menu screen to print    | Insert 🕇 Unlock Dele                   | e X Notes Copy Notes t            | o Claim 면 Print 🖨 Show                                                   | W/Hide Search                                         |
| 2. AL          | VAR report locate and highlight  |                                        |                                   |                                                                          |                                                       |
| a s<br>the     | SVAR record to place then note   |                                        |                                   |                                                                          |                                                       |
| on             | then select the "Print" option   | STUDENT VIS                            |                                   |                                                                          |                                                       |
| 011,           | then select the Trint option.    | STODENT VIS                            |                                   |                                                                          |                                                       |
| 2 Sel          | ect the "Summary Report" link    | Close O                                |                                   |                                                                          |                                                       |
| 2. 50          | cet the Summary Report mik.      | Summary Peport                         |                                   |                                                                          |                                                       |
| 3 The          | SVAB report will display on      |                                        |                                   |                                                                          |                                                       |
| scr            | een Select the "Print" ontion    | Select the link below to               | review a summary of the r         | eport.                                                                   |                                                       |
| 301            | in within the SVAR report        | Click to View Summary F                | Report                            |                                                                          |                                                       |
| ugu            | in within the swarteport.        |                                        |                                   |                                                                          |                                                       |
|                |                                  |                                        |                                   |                                                                          |                                                       |
| 0 al al in a 1 |                                  |                                        |                                   |                                                                          |                                                       |
| Adding         | Notes to a SVAR –                | Insert 🕇 Unlock Dele                   | te 🗙 Notes Print 🖨 🗄              | Show/Hide Search 🖪                                                       |                                                       |
| 1.             | At the SVAR menu screen,         | ID Company                             | Status                            | Entered By 👻                                                             | First Name                                            |
|                | locate and highlight an existing | <del>0</del> 0208 1068                 | Completed                         | SKWIATKOWSKI                                                             | Amanda                                                |
|                | SVAR record then select          |                                        |                                   |                                                                          |                                                       |
|                | "Notes".                         |                                        |                                   |                                                                          |                                                       |
|                |                                  | SVAD NO                                | TEC                               |                                                                          |                                                       |
|                |                                  | SVAR IN                                | JIE2                              |                                                                          |                                                       |
| 2.             | Select "Insert +".               |                                        |                                   |                                                                          |                                                       |
|                |                                  | Insert 🕇 P                             | rint Done 🦘                       |                                                                          |                                                       |
|                |                                  |                                        |                                   |                                                                          |                                                       |
| 3.             | Select a "Note Type" from the    | Date Created                           |                                   |                                                                          |                                                       |
|                | dropdown menu.                   |                                        |                                   |                                                                          |                                                       |
|                | <b>—</b>                         |                                        |                                   |                                                                          |                                                       |
| 4.             | i ype in a "litle" for the added | SVAR NOTES                             |                                   |                                                                          |                                                       |
|                | note (not required).             |                                        |                                   |                                                                          |                                                       |
|                |                                  | Save 🖺 Cancel 🗙                        |                                   |                                                                          |                                                       |
| 5.             | Type in the "Note" text.         | Note Type *                            | Authors Note                      |                                                                          |                                                       |
|                |                                  | Title                                  | New SVAR - Jill Simones           |                                                                          |                                                       |
| 6.             | Click "Save".                    | Hote                                   | fell over another students book   | магк міддіе School. During her lun<br>bag that was on the located on the | cn period, Jill tripped and floor next to him. Jill's |
|                |                                  |                                        | injury was to her wrist and elbow | N.                                                                       |                                                       |
|                |                                  |                                        |                                   |                                                                          |                                                       |

| Viewin                                                        | g or Printing SVAR Notes –                                            | Insert 🕇 Unlock De                      | elete 🗙 Notes Print 🖨  | Show/Hide Search         |                  |  |
|---------------------------------------------------------------|-----------------------------------------------------------------------|-----------------------------------------|------------------------|--------------------------|------------------|--|
| 1.                                                            | At the SVAR menu screen,                                              | ID Company                              | Status                 | Entered By 🗸             | First Name       |  |
|                                                               | locate and highlight an existing                                      | <del>0</del> 0208 1068                  | Completed              | SKWIATKOWSKI             | Amanda           |  |
|                                                               | SVAR record then select                                               |                                         |                        |                          |                  |  |
|                                                               | "Notes".                                                              |                                         |                        |                          |                  |  |
| 2.                                                            | Notes that have been entered<br>on the SVAR record will be<br>listed. | SVAR N                                  | OTES                   |                          |                  |  |
| 3.                                                            | To print, select the "Print"                                          | Date Created                            |                        |                          |                  |  |
|                                                               | option.                                                               |                                         |                        |                          |                  |  |
|                                                               |                                                                       |                                         |                        |                          |                  |  |
| Copyin                                                        | g Notes to an existing claim in                                       |                                         |                        |                          |                  |  |
| AIM 3.                                                        | <b>0</b> – (This feature should be used                               | Insert 🕇 Unlock 🛛                       | Delete 🗙 Notes Copy No | tes to Claim 🗳 🛛 Print 🖨 | Show/Hide Search |  |
| by Risk                                                       | Managers).                                                            | ID Company                              | Status                 | Entered By 👻             | First Name       |  |
| 1.                                                            | At the SVAR menu screen,                                              |                                         |                        |                          |                  |  |
|                                                               | locate and highlight an existing                                      | lg                                      |                        |                          |                  |  |
| SVAR record that has notes on<br>it and select "Copy Notes to | ADD NOTES TO CLAIM                                                    |                                         |                        |                          |                  |  |
|                                                               | Claim".                                                               | Click X in upper right corner to close. |                        |                          |                  |  |
| 2                                                             | Type in the IF claim # for the                                        | Step 1 - Claim Search                   |                        |                          |                  |  |
| 2.                                                            | notes to be copied to and click                                       | Enter Claim Nur                         | mber *                 | Sear                     | rch Q            |  |
|                                                               | on "Search".                                                          |                                         |                        |                          |                  |  |
|                                                               |                                                                       |                                         |                        |                          |                  |  |
| 3.                                                            | Verify the claim information that resulted from the search is         | ADD NOTE:                               | S TO CLAIM             |                          |                  |  |
|                                                               | indeed the correct claim for the                                      | Click X in upper                        | right corner to close  | ÷.                       |                  |  |
|                                                               | notes to be copied to.                                                | Step 2 - Claim Info                     | rmation                |                          |                  |  |
|                                                               |                                                                       | Claim Number                            | 563251                 | Primary                  | Debra A Cascone  |  |
| 4.                                                            | If it is, select "Add to Claim".                                      | Loss Date                               | 02/14/2013             |                          |                  |  |
|                                                               |                                                                       |                                         |                        |                          | Add To Claim     |  |
|                                                               |                                                                       |                                         |                        |                          |                  |  |